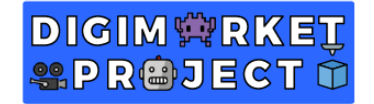

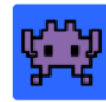

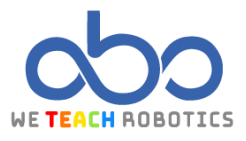

#### Segundo ejercicio Sprites

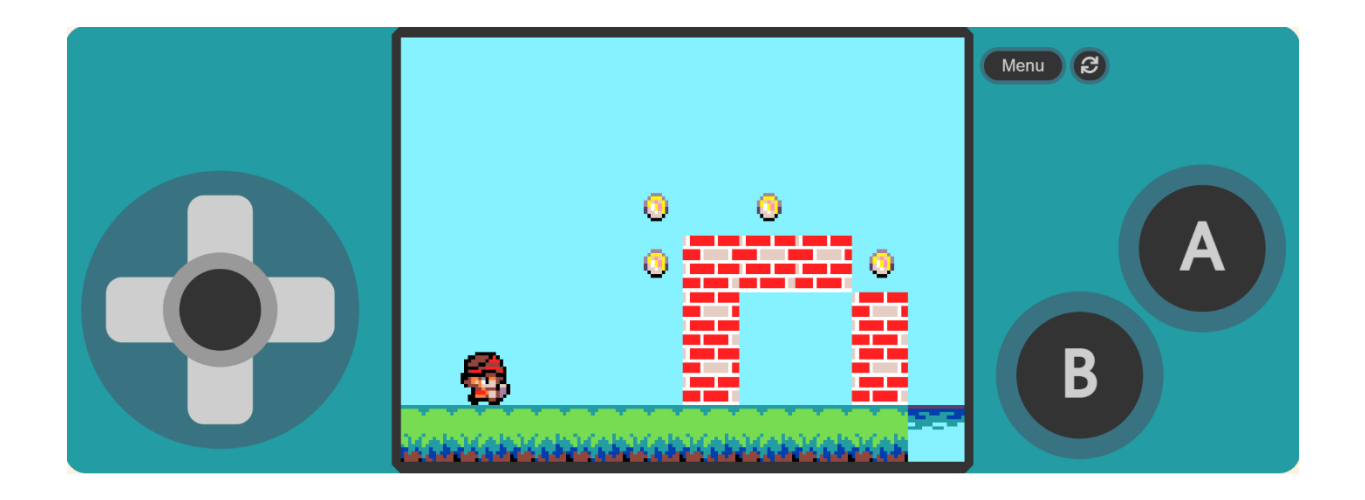

#### Descripción

En este proyecto se trabaja con un juego que usa distintos conceptos de programación y videojuegos, cómo el trato a los sprites, el uso de funciones o el uso de tilemap de colores y sustituir estos colores por distintos sprites. También se apreciarán animaciones de sprites, interacciones con distintos elementos del juego y más instrucciones que añaden sustancia al videojuego.

Para ello accederemos a MakeCode Arcade y realizaremos las operaciones necesarias.

#### Objetivos de programación y diseño

- Crear un Sprite "Protagonista" que podamos controlar su movimiento y que pueda realizar distintos tipos de salto.
- Dibujar un mapa con colores y por cada color, sustituirlos por distintos elementos para el juego.
- Programar funcionar para distintos apartados del juego.
- Animar las monedas que aparezcan en pantalla.
- Generar distintos niveles.
- Aplicar distintos elementos de física en el Sprite que se controlará.

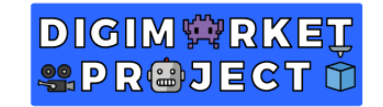

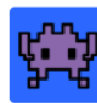

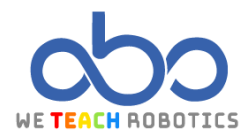

#### Antes de empezar

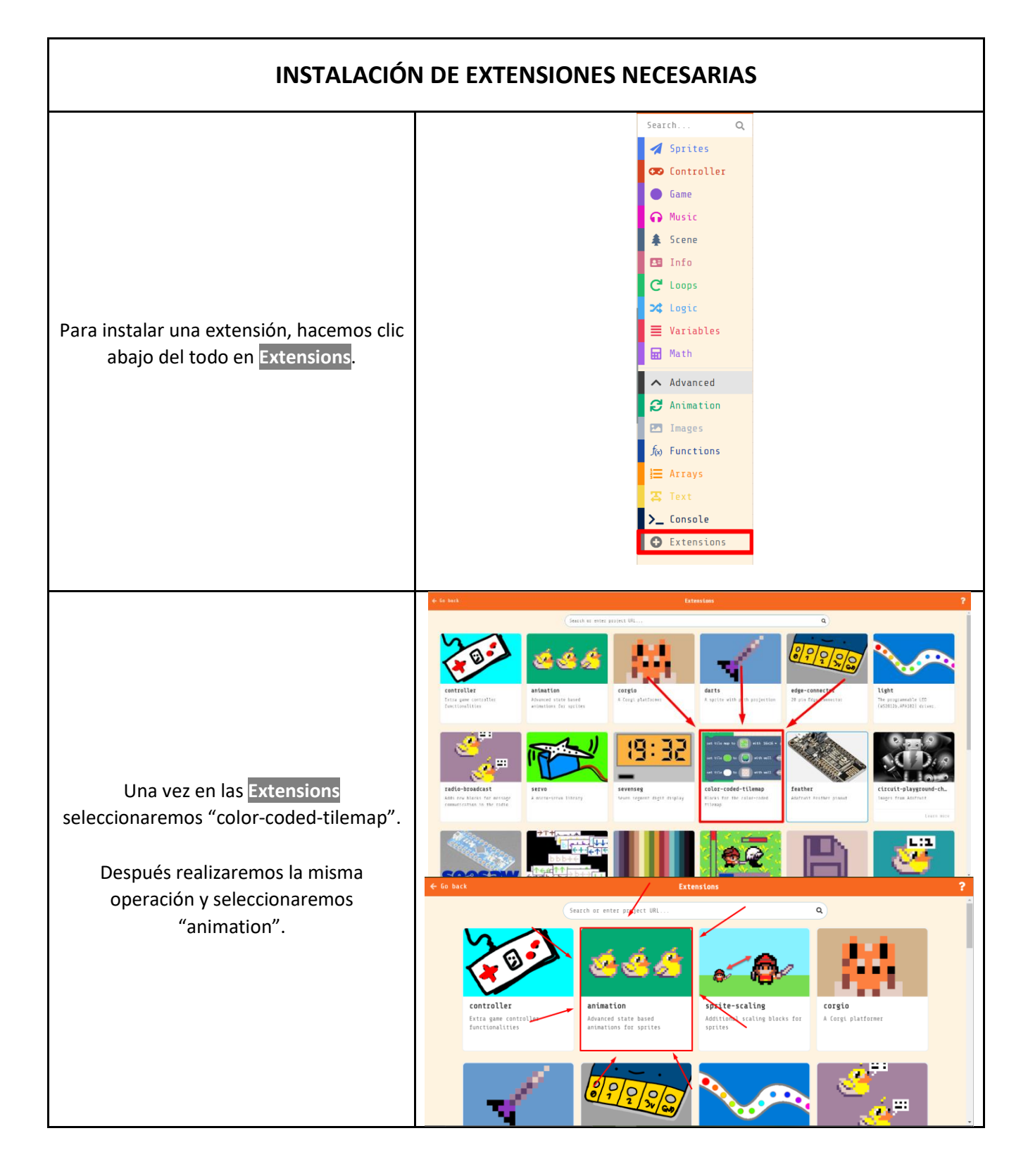

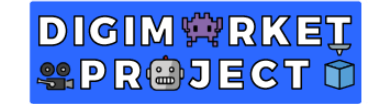

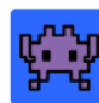

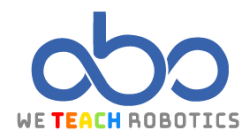

### Programación del juego

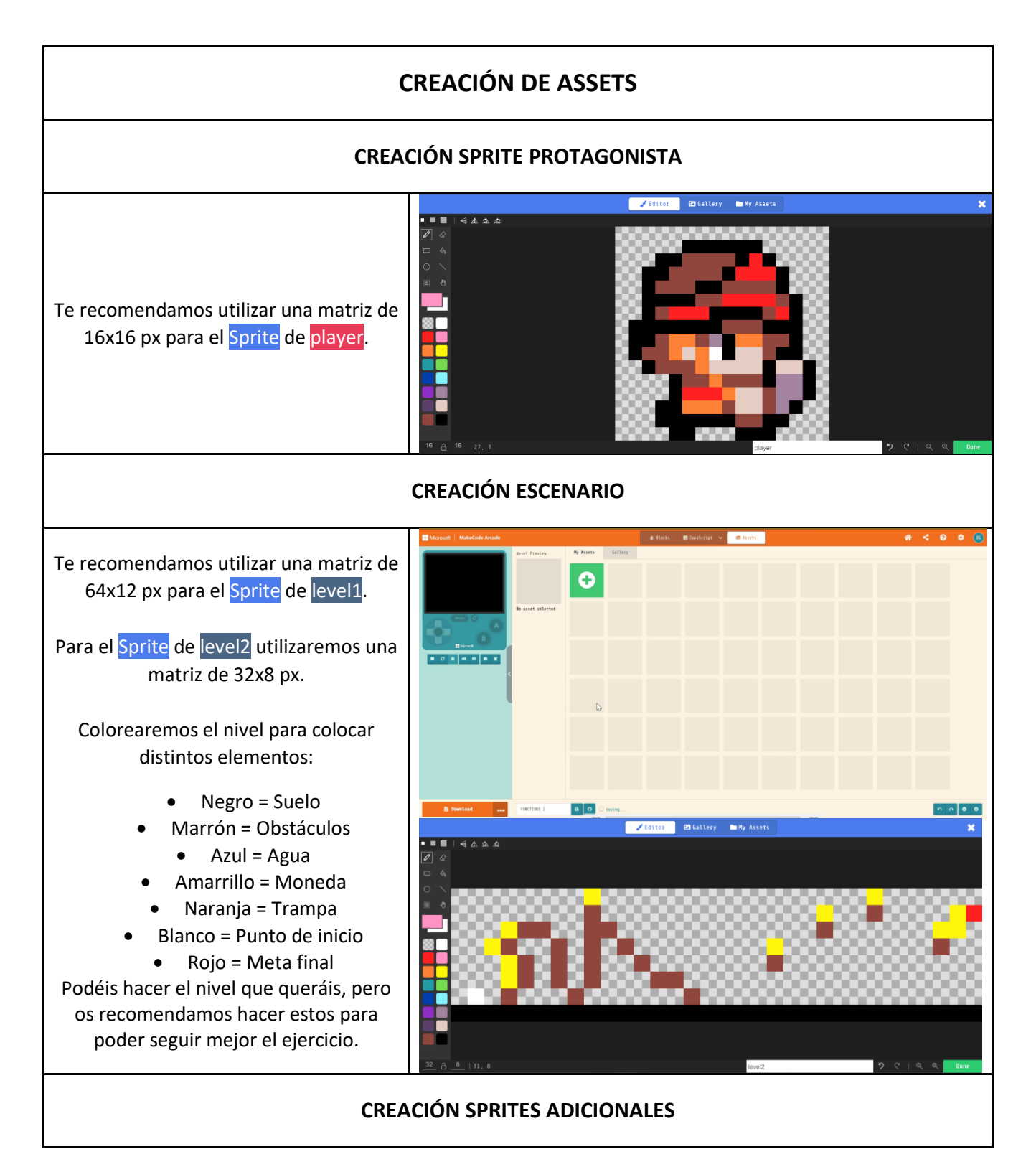

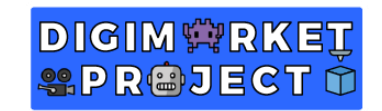

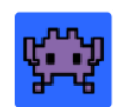

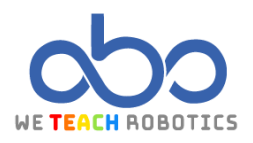

|                                                                                                    | ZEditor 🖻 Gallery My Assets 🗙 |
|----------------------------------------------------------------------------------------------------|-------------------------------|
| Te recomendamos utilizar una matriz de<br>16x16 px para el <mark>Sprite</mark> de <mark>floor</mark> .    |                               |
| Te recomendamos utilizar una matriz de<br>16x16 px para el <mark>Sprite</mark> de <mark>block</mark> .    |                               |
| Te recomendamos utilizar una matriz de<br>16x16 px para el <mark>Sprite</mark> de <mark>water</mark> .    |                               |
| Te recomendamos utilizar una matriz de<br>16x16 px para el <mark>Sprite</mark> de <mark>fireBall</mark> . |                               |

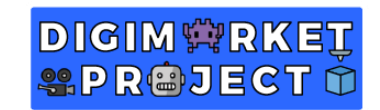

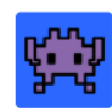

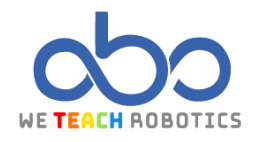

|                                                                                                    | Z Editor 🖻 Gallery                                                                                                    | My Assets                                                    |
|----------------------------------------------------------------------------------------------------|----------------------------------------------------------------------------------------------------|--------------------------------------------------------------|
|                                                                                                    | ••••• • • • • • • • • • • • • • • • •                                                                                                     |                                                              |
| Te recomendamos utilizar una matriz de<br>16x16 px para el <mark>Sprite</mark> de <mark>flag</mark> . |                                                                                                    |                                                              |
| Te recomendamos utilizar una matriz de<br>8x8 px para el <mark>Sprite</mark> de <mark>coin</mark> .   | 16       △       16         ✓       (dite       □         ✓       √       △         ✓       √       △         ✓       √       △         ✓       √       △         ✓       √       △         ✓       √       △         ✓       √       △         ✓       √       △         ✓       √       △         ✓       √       △         ✓       √       △         ✓       √       △         ✓       √       △         ✓       √       △         ✓       √       △         ✓       √       △         ✓       √       △         ✓       √       △         ✓       √       △         ✓       √       △         ✓       √       △         ✓       √       △         ✓       √       △         ✓       √       △         ✓       √       △         ✓       √       △         ✓       √       △ </td <td>flag       ? ? ! Q. Q.       Dure         IMP. ASSES       X</td> | flag       ? ? ! Q. Q.       Dure         IMP. ASSES       X |

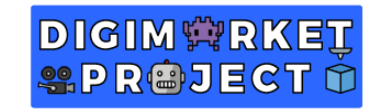

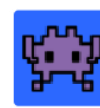

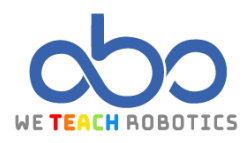

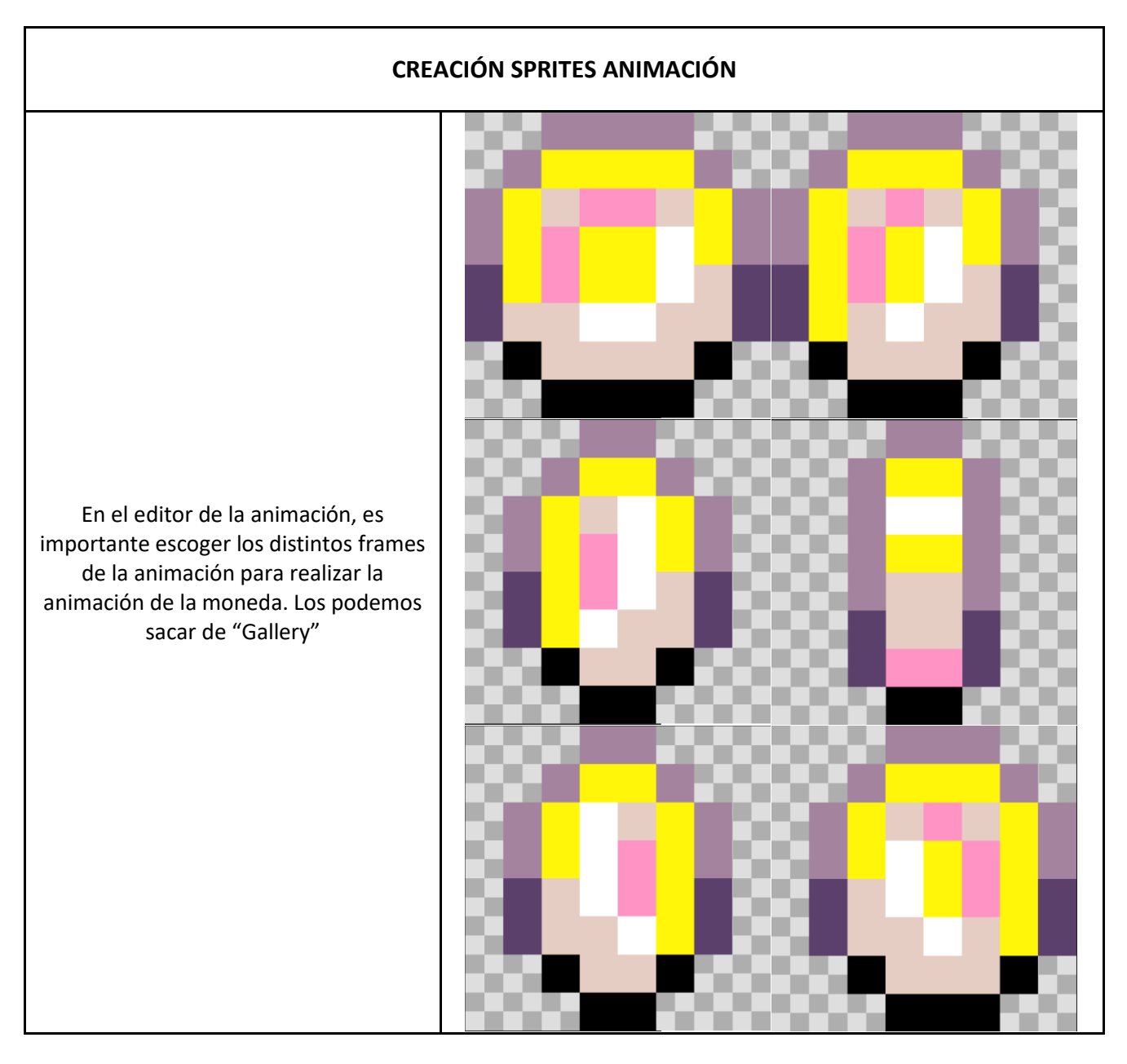

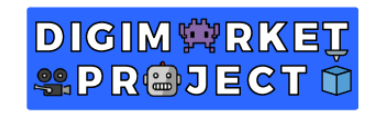

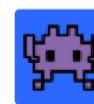

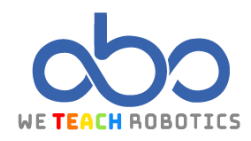

| PROGRAMACIÓN PRINCIPAL                                                                                                    |                                                                                                    |  |
|----------------------------------------------------------------------------------------------------|----------------------------------------------------------------------------------------------------|--|
| CREACIÓN INICIO DEL JUEGO                                                                                                    |                                                                                                    |  |
| Con esta programación estableceremos<br>el nivel actual, que empieza siendo el<br>nivel cero. Crearemos el Sprite que<br>vamos a controlar y estableceremos<br>que:<br>• La cámara le siga<br>• Una gravedad en el eje y<br>• Podamos controlarlo en el eje<br>x<br>Por último, seleccionaremos el nivel en<br>el bloque "set tile map to". | on start<br>set changeLevel • to 0<br>set hero • to sprite $\bigcirc$ of kind Player •<br>camera follow sprite hero •<br>set hero • ay (acceleration y) • to 300<br>move hero • with buttons vx 100 vy 0 $\bigcirc$<br>set tile map to $\bigcirc$ |  |
| CREACIÓN MECÁNICA DE CRACIÓN DEL ESCENARIO                                                                                                    |                                                                                                    |  |
| CREACIÓN DE LA FUNCIÓN startStage                                                                                                    |                                                                                                    |  |
| Crearemos una función " <mark>startStage</mark> "<br>de la pestaña " <mark>Functions</mark> ".                                                                                                    | Edit Function                                                                                                    |  |

## DIGIM 🛱 RKEŢ Seproject 🖞

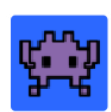

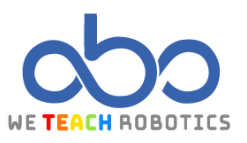

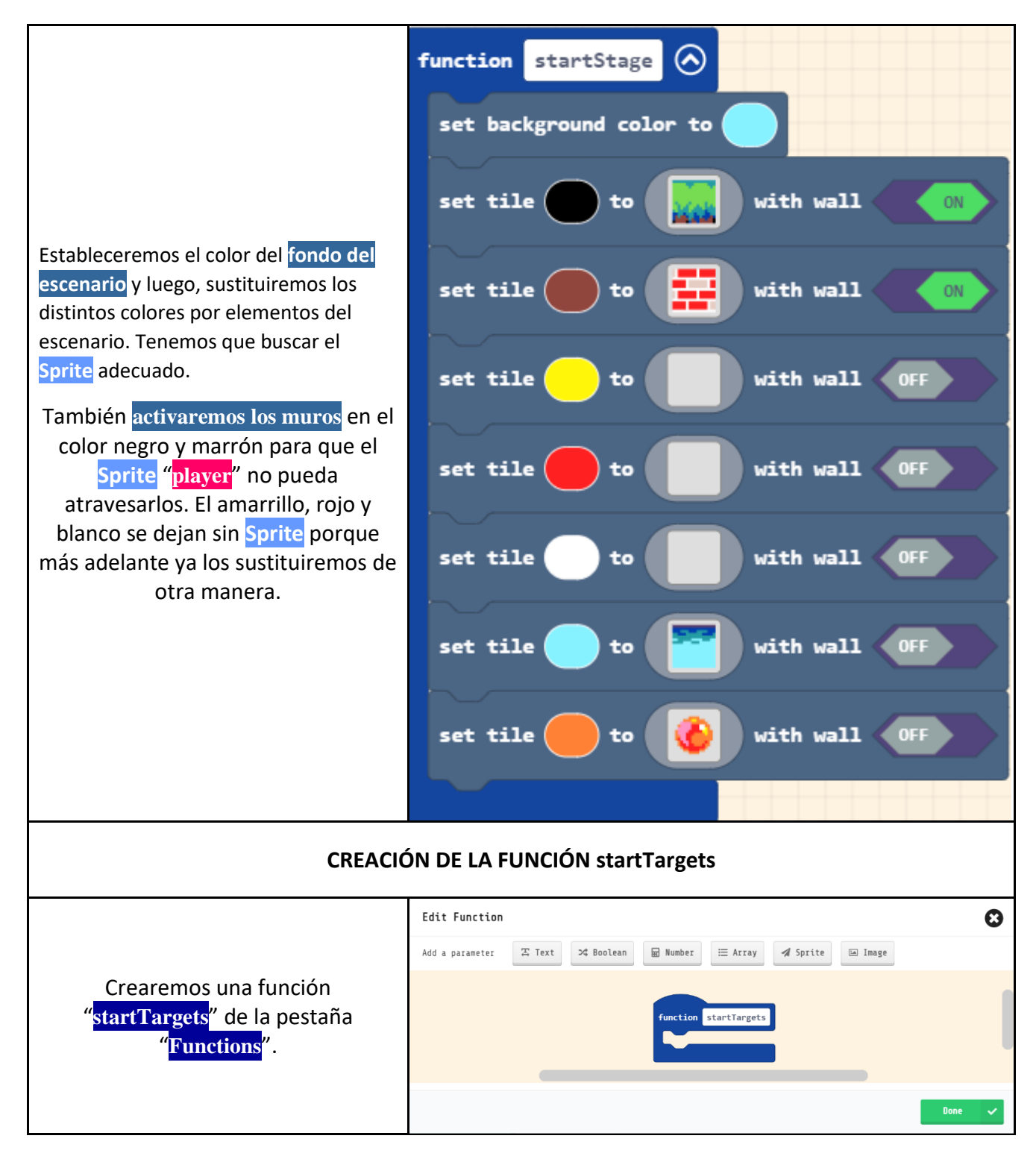

# DIGIM PRKET PR©JECT Ó

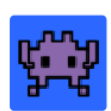

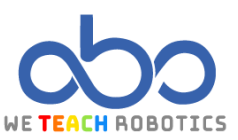

|                                                                                                    | function startTargets                                                                                                    |  |
|----------------------------------------------------------------------------------------------------|----------------------------------------------------------------------------------------------------|--|
|                                                                                                    | place hero 🔻 on top of random 🦳 tile                                                                                                    |  |
|                                                                                                    | set goal2 V to sprite prite of kind goal V                                                                                                    |  |
| Dentro se coloca a " <mark>hero</mark> " en el color                                                        | along world a on top of monday tills                                                                                                    |  |
| "flag" dándole un nombre al tipo                                                                            | for element value of array of all tiles                                                                                                    |  |
| Después en "Loops" cogeremos el                                                                             | do                                                                                                    |  |
| bloque "for element value of list" y                                                                        | set money V to sprite of kind coin V                                                                                                    |  |
| dentro de " <mark>list</mark> " introduciremos el<br>bloque " <mark>array of all tiles</mark> " para que en | on top of value  place money                                                                                                    |  |
| cada área amarrilla realice la                                                                              | attach animation animCoin 🔻 to sprite money 🔻                                                                                                    |  |
| programación dentro del bucle.                                                                              | activate animation Walking  on money                                                                                                    |  |
| Cuando la programación detecta<br>esta área amarilla, crea un <mark>Sprite</mark>                           |                                                                                                    |  |
| " <mark>coin</mark> ", lo sitúa en estas áreas y le da                                                      |                                                                                                    |  |
| una <mark>animación</mark> .                                                                                | Macrosoft     Macrosoft     Macro                                                                                                    |  |
| Gif explicativo si no tenemos claro                                                                         | Ener     Price     Price     Pr              |  |
| como introducir el bloque "array of<br>all tiles".                                                          | C tanys<br>S tanys<br>tanys<br>Place goal2 • on top of random tile<br>Print to the second second seco |  |
|                                                                                                    | y waanna                                                                                                    |  |
|                                                                                                    |                                                                                                    |  |
|                                                                                                    |                                                                                                    |  |
|                                                                                                    | B Investand and Serge, Conditioners B O 🔿                                                                                                    |  |
| CREACIÓN DE LA FUNCIÓN startAnimCoin                                                                        |                                                                                                    |  |
|                                                                                                    | Edit Function                                                                                                    |  |
| Crooromos uno función                                                                                       | Add a parameter II Text 😕 Boolean 📾 Number 🗮 Array 刘 Sprite 🖾 Image                                                                                                    |  |
| " <mark>startAnimCoin</mark> " de la pestaña                                                                | function startAnimCoin                                                                                                    |  |
| " <mark>Functions</mark> ".                                                                                 |                                                                                                    |  |
|                                                                                                    | Done 🗸                                                                                                    |  |

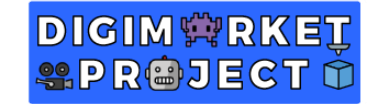

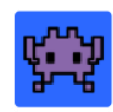

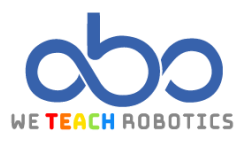

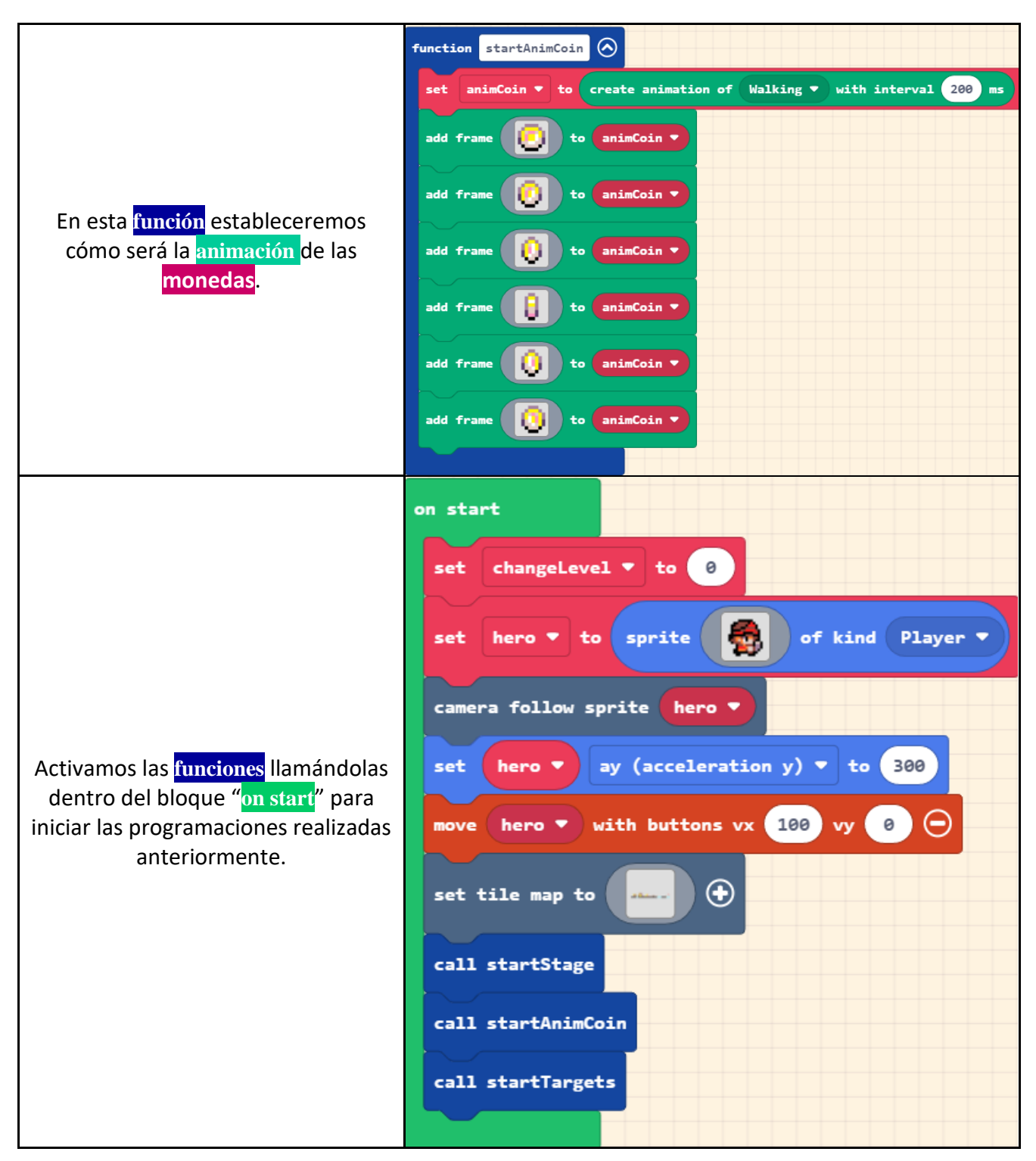

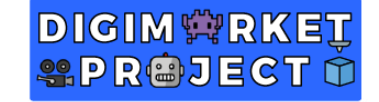

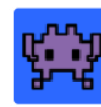

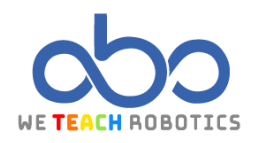

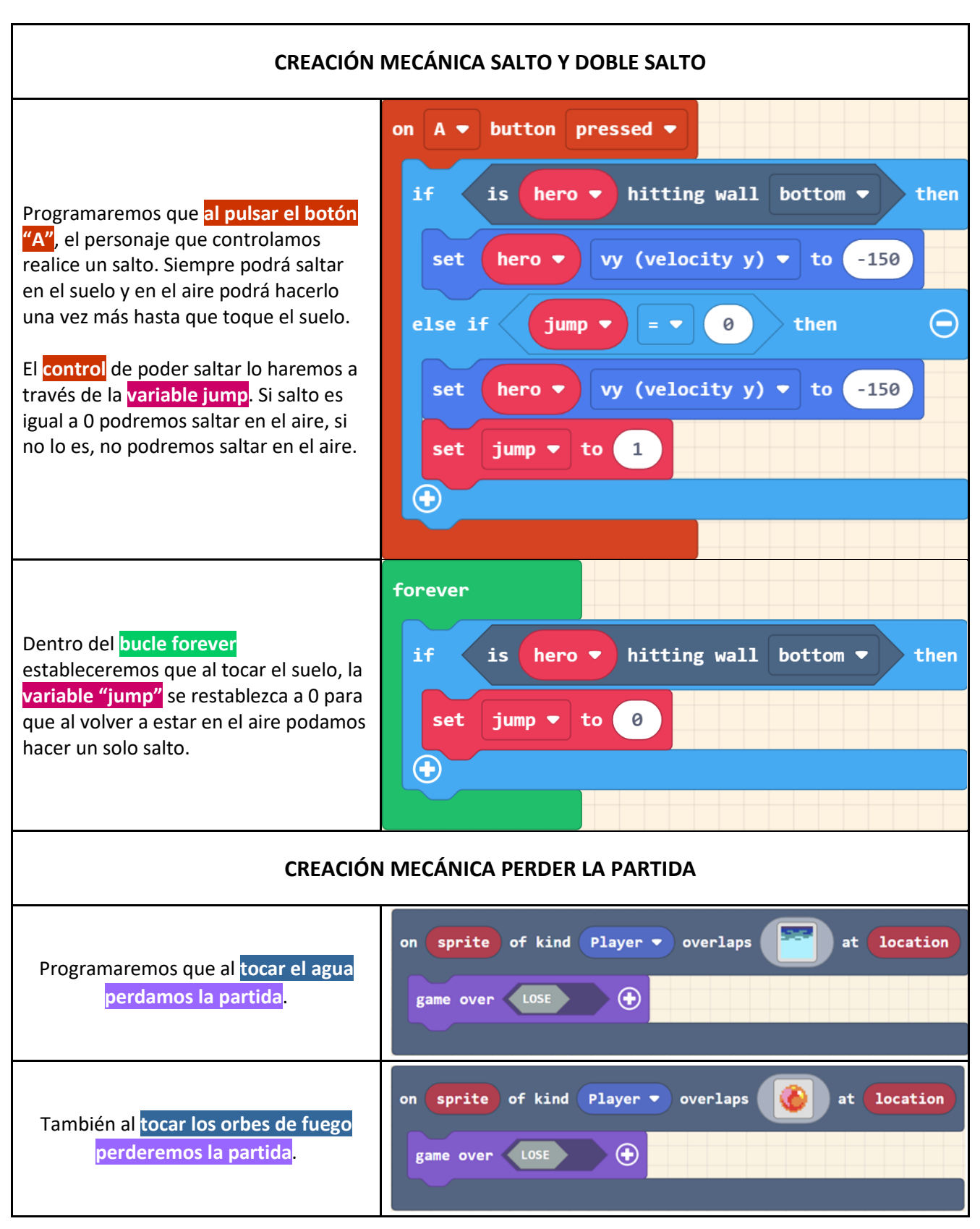

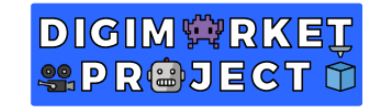

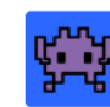

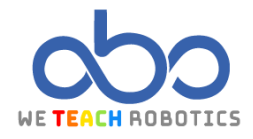

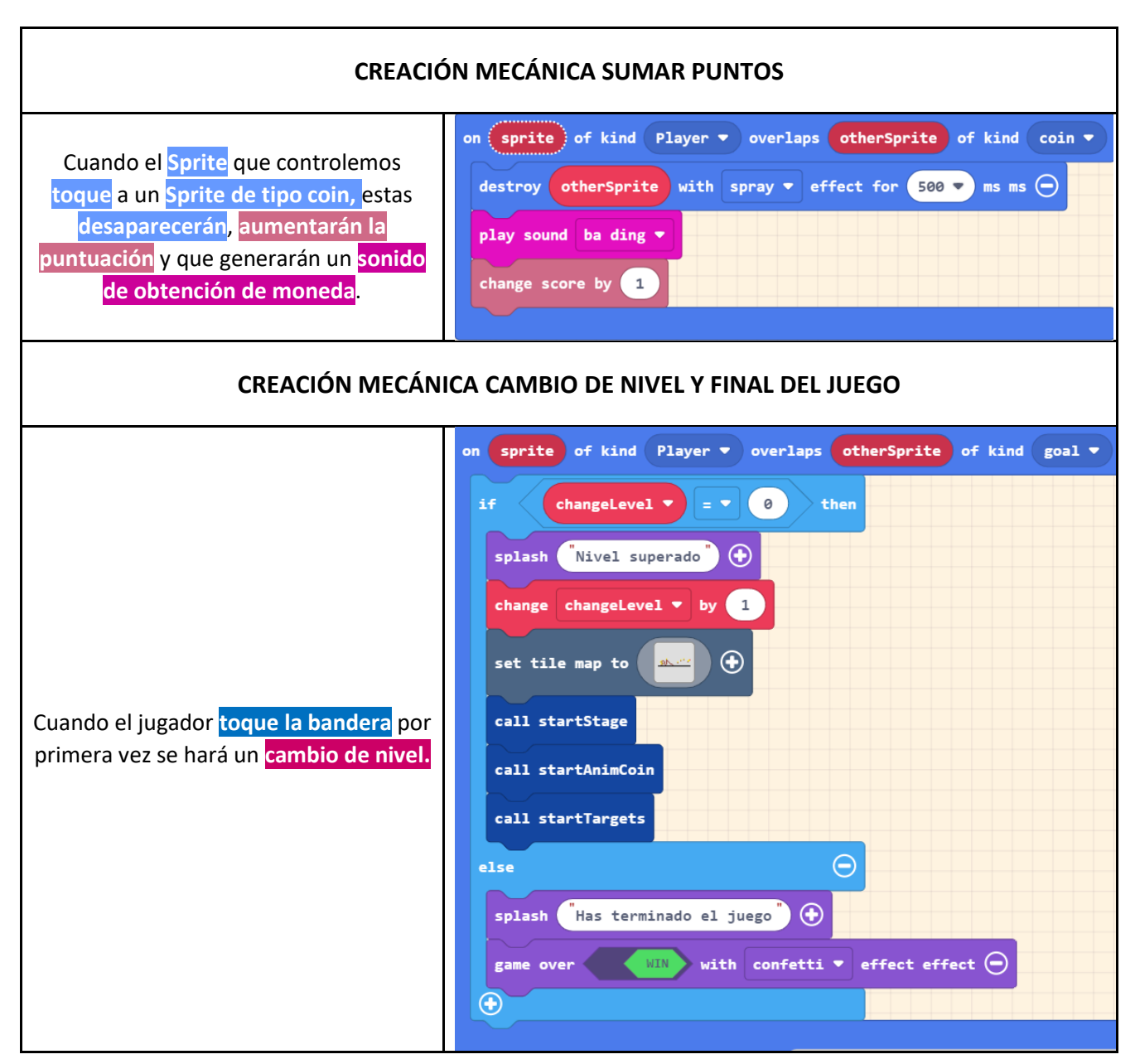

Con esta programación usaremos al <mark>sprite de tipo "Player</mark>" para que supere obstáculos hasta llegar a la meta y consigamos puntos al alcanzar las distintas monedas que habrá repartidas en el escenario. Si caemos al agua o tocamos un orbe rojo, la partida terminará. Además, al cruzar la meta por primera vez, accederemos a otro nivel nuevo.

Ahora, es tu turno de personalizarlo y añadirle contenido. Aquí te dejamos el nuestro para que te inspires un poco: <u>https://makecode.com/ 2pDcsCXVHPi2</u>